L2TP VPN 路翔 2019-01-02 发表

## 问题描述

## Comware V7平台MSR路由器L2TP VPN怎么配置?

在MSR路由器上配置L2TP VPN功能作为LNS, 公网客户端直接使用系统自带客户端或者iNode等进行拨号访问MSR端内网服务器。

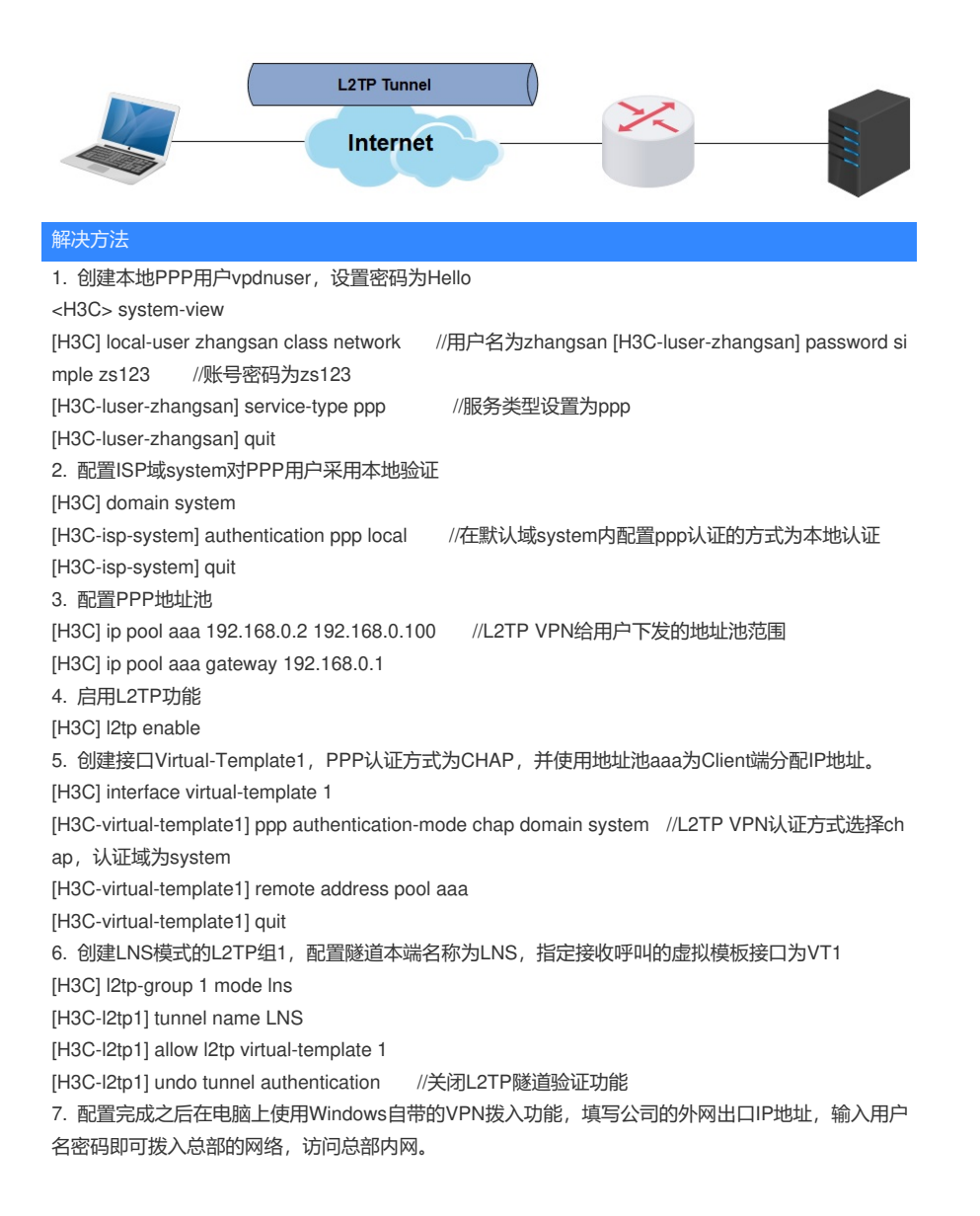